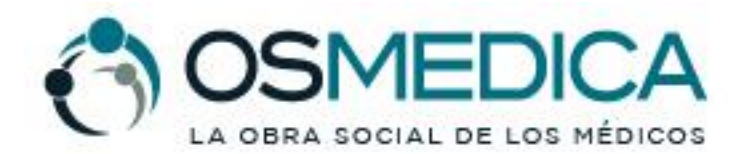

www.osmedica.com.ar

RNOS 1-2690-8

### **CREDENCIAL DIGITAL OSMEDICA**

### **GENERACION DE CREDENCIAL**

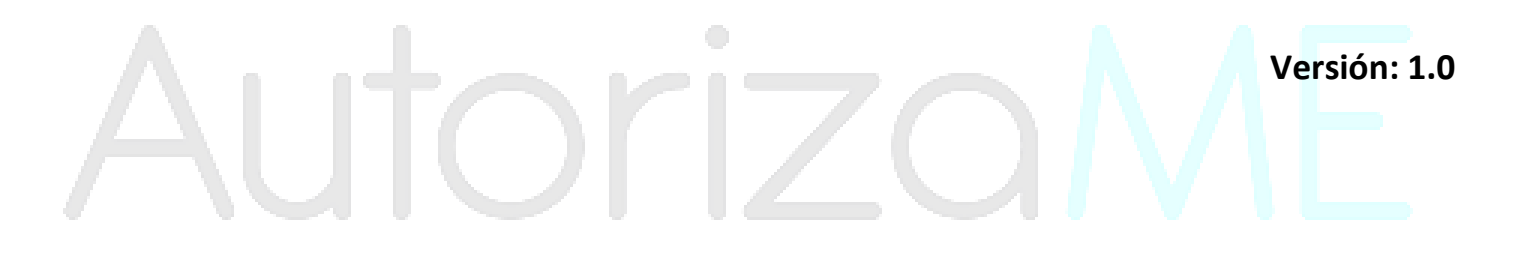

| CREDENCIAL DIGITAL OSMEDICA | LA OBRA SOCIAL DE LOS MÉDICOS<br>RNOS 1-2650-8 |
|-----------------------------|------------------------------------------------|
| GENERACION DE CREDENCIAL    | Versión: <b>1.0</b>                            |
|                             | Vigencia: 05/05/2020                           |
|                             |                                                |
|                             |                                                |

#### REGISTRACION

Lo primero que haremos es descargar la aplicación para nuestro equipo móvil (celular) desde el siguiente enlace:

https://play.google.com/store/apps/details?id=ar.com.autorizame.sdautorizameosmedica

En caso de que no podamos acceder mediante el enlace provisto, podemos buscar la aplicación desde el Play Store de Android con el nombre **Credencial Digital OSMEDICA**:

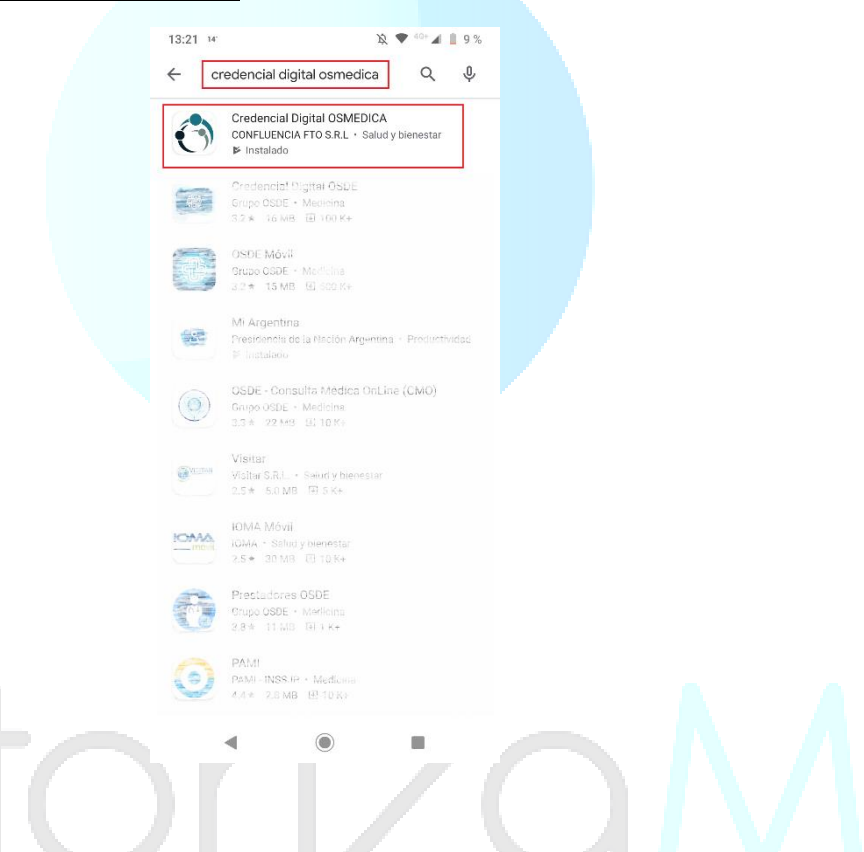

Una vez que instalamos la aplicación <u>Credencial Digital OSMEDICA</u>, la iniciamos y lo primero que haremos es la registración en la app del afiliado titular y/o grupo familiar para visualizar la credencial online:

| Versión: 1.0            |              |
|-------------------------|--------------|
| © Confluencia FTO, 2020 | Pág.: 1 / 10 |

| CREDENCIAL DIGITAL OSMEDICA | Ö                  | OSMEDICA<br>La obra social de los médicos<br>RNOS 1-2690-8 |
|-----------------------------|--------------------|------------------------------------------------------------|
| GENERACION DE CREDENCIAL    | Versión:           | 1.0                                                        |
|                             | Vigencia: <b>(</b> | 05/05/2020                                                 |
|                             |                    |                                                            |

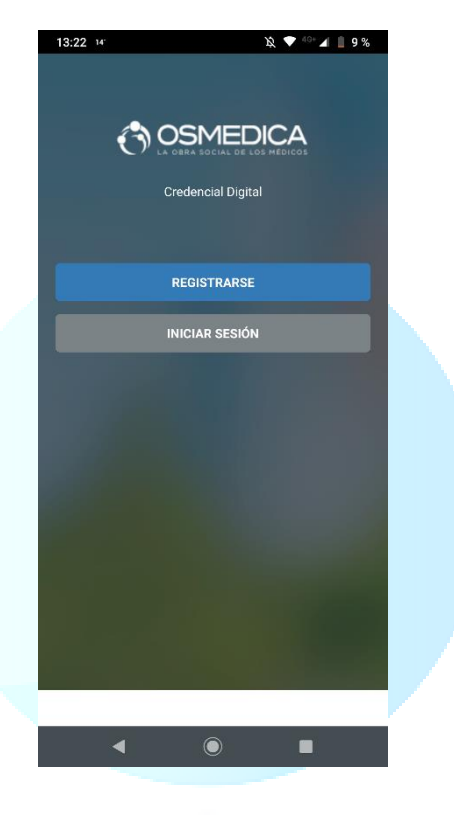

Para ello lo primero es presionar el botón **REGISTRARSE**, a continuación, se abrirá un formulario que debemos completar:

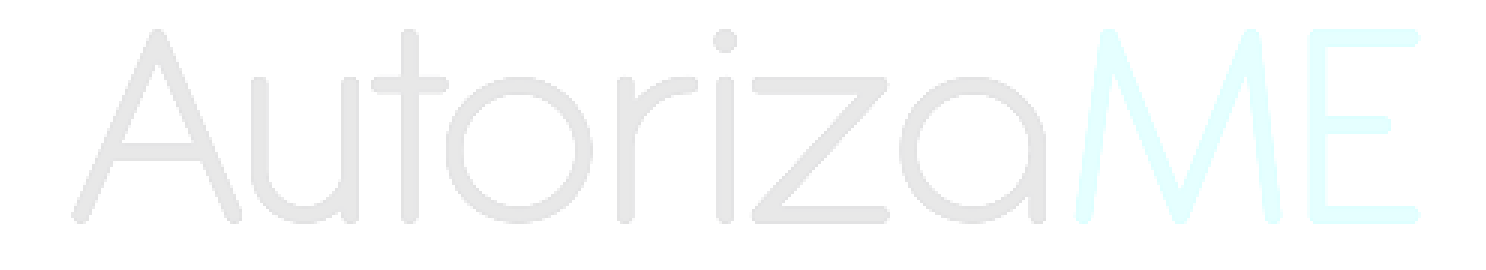

| Versión: 1.0            |              |
|-------------------------|--------------|
| © Confluencia FTO, 2020 | Pág.: 2 / 10 |

| CREDENCIAL DIGITAL OSMEDICA | COSMEDICA<br>LA OBRA SOCIAL DE LOS MÉDICOS<br>RINOS 1-2650-8 |
|-----------------------------|--------------------------------------------------------------|
| GENERACION DE CREDENCIAL    | Versión: <b>1.0</b>                                          |
|                             | Vigencia: <b>05/05/2020</b>                                  |
|                             |                                                              |

| 13:22 14                     | 🕅 🔍 🔷 🖓 📗 9 %                  |
|------------------------------|--------------------------------|
| ← Registrarse                |                                |
| )bra Social / Prepaga        | Osmedica (FEMECA)              |
| Dni                          | Dni                            |
| Fecha Nacimiento             | Fecha Nacimiento               |
| Cantidad Integrantes(*)      | 1                              |
| Email                        | Email                          |
| Contraseña                   | Contraseña 💿                   |
| (*) El número de Integrantes | activos, incluyendo al titular |
| REGIST                       | FRARSE                         |
|                              |                                |
|                              |                                |
|                              |                                |
|                              |                                |
|                              |                                |
|                              |                                |
|                              |                                |
|                              |                                |
|                              |                                |

- **DNI:** Ingresamos el número de DNI (sin puntos).
- **Fecha Nacimiento:** Ingresamos nuestra fecha de nacimiento.
- <u>Cantidad Integrantes:</u> Ingresamos la cantidad de integrantes incluyendo el titular (por ejemplo, si el grupo familiar esta compuesto por un matrimonio y dos hijos, pondremos 4).
- **<u>Email</u>**: Ingresamos un mail.
- **Contraseña:** Ingresamos una contraseña de acceso.

| Versión: 1.0            |              |
|-------------------------|--------------|
| © Confluencia FTO, 2020 | Pág.: 3 / 10 |

| CREDENCIAL DIGITAL OSMEDICA | COSMEDICA<br>LA OBRA SOCIAL DE LOS MÉDICOS<br>RIGS 1-2650-8 |
|-----------------------------|-------------------------------------------------------------|
| GENERACION DE CREDENCIAL    | Versión: <b>1.0</b>                                         |
|                             | Vigencia: 05/05/2020                                        |

Una vez que ingresamos todos los datos, debería quedar de esta manera:

| 13:22 ₩<br>← Registrarse | ìà ▼ <sup>40</sup> ⁄ |  |
|--------------------------|----------------------|--|
| Obra Social / Prepaga    | Osmedica (FEMECA)    |  |
| Dni                      | 32471567             |  |
| Fecha Nacimiento         | 6/9/1986             |  |
| Cantidad Integrantes(*)  | 2                    |  |
| Email                    | x@x.com              |  |
| Contraseña               | (③                   |  |
| REGIS                    | TRARSE               |  |
|                          |                      |  |
|                          |                      |  |

REGISTRARSE

Si todo en correcto presionamos en el botón

()

Al momento de presionar el botón REGISTRARSE se valida el número de DNI, fecha de nacimiento y cantidad de integrantes, de esta manera, si la información ingresada es validada correctamente se genera la credencial, caso contrario la OSMEDICA (FEMECA) será la encargada de validar los datos ingresados y proceder a dar el alta.

| Versión: 1.0            |              |
|-------------------------|--------------|
| © Confluencia FTO, 2020 | Pág.: 4 / 10 |

| REDENCIAL DIGITAL OSMEDICA | IA OBRA SOCIAL DE LOS MÉDICOS |
|----------------------------|-------------------------------|
| GENERACION DE CREDENCIAL   | Versión: <b>1.0</b>           |
|                            | Vigencia: 05/05/2020          |
|                            |                               |

INICIAR SESIÓN

e ingresamos

#### **INICIANDO SESION Y GENERANDO CREDENCIAL**

Luego de la registración iniciamos sesión, para ello, presionamos el botón las credenciales (email y contraseña) que usamos para registrarnos:

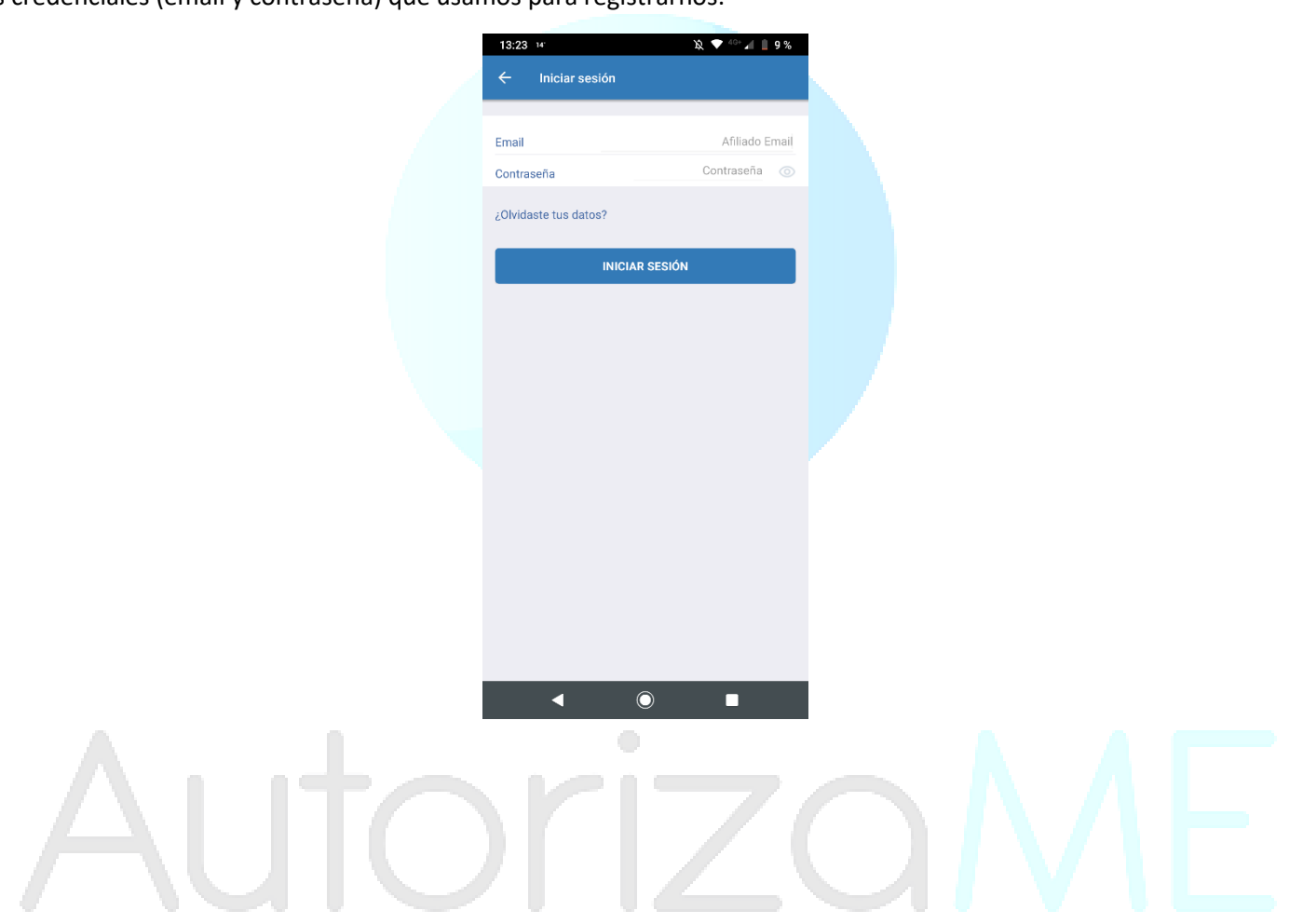

| Versión: 1.0            |              |
|-------------------------|--------------|
| © Confluencia FTO, 2020 | Pág.: 5 / 10 |

| CREDENCIAL DIGITAL OSMEDICA | COSMEDICA<br>La obra social de los médicos<br>RIOS 1-2650-8 |
|-----------------------------|-------------------------------------------------------------|
| GENERACION DE CREDENCIAL    | Versión: <b>1.0</b><br>Vigencia: <b>05/05/2020</b>          |

En la pantalla principal veremos la credencial del afiliado ingresado:

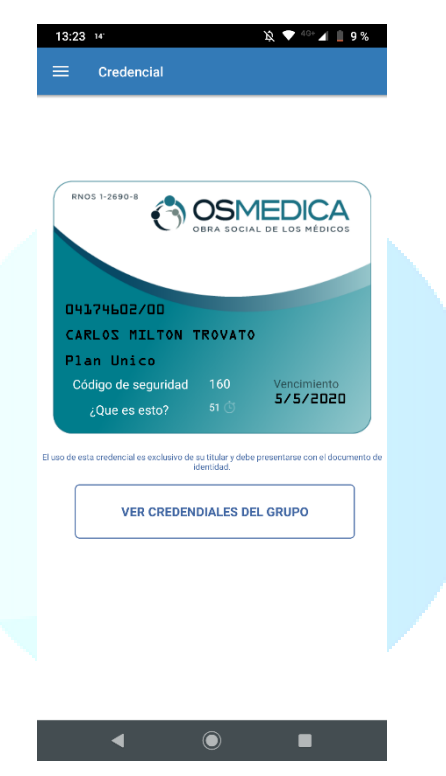

Para ver otras opciones podremos presionar el icono ubicado en la esquina superior izquierda, lo cual nos mostrara el menú con las funcionalidades:

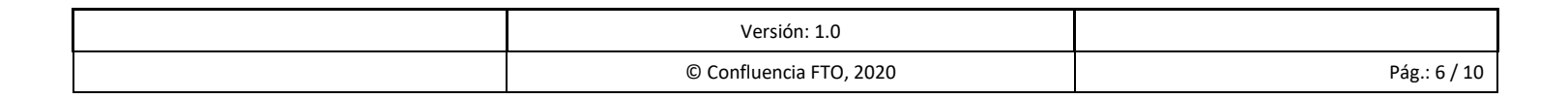

| CREDENCIAL DIGITAL OSMEDICA | COSMEDICA<br>La obra social de los médicos<br>RNOS 1-2690-8 |
|-----------------------------|-------------------------------------------------------------|
|                             | Versión: <b>1.0</b>                                         |
| GENERACION DE CREDENCIAL    | Vigencia: <b>05/05/2020</b>                                 |
|                             |                                                             |

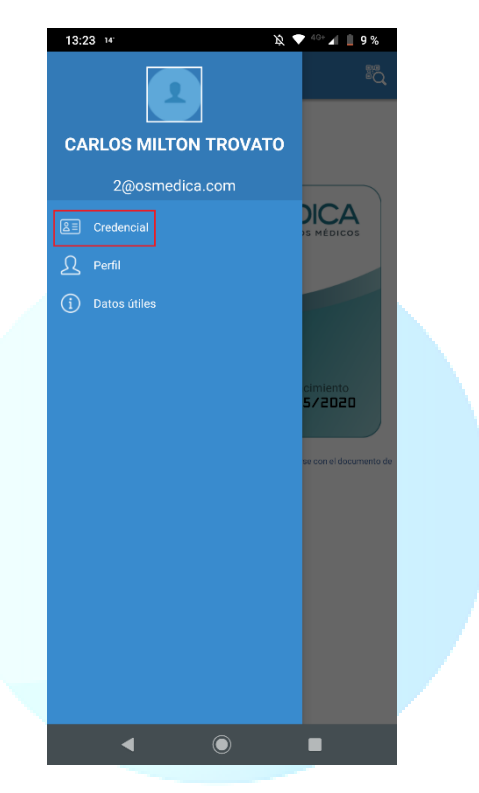

Nos dirigimos a CREDENCIAL para visualizar nuestra credencial online:

# AutorizaME

| Versión: 1.0            |              |
|-------------------------|--------------|
| © Confluencia FTO, 2020 | Pág.: 7 / 10 |

| CREDENCIAL DIGITAL OSMEDICA | RIGS 1-2850-8        |
|-----------------------------|----------------------|
| GENERACION DE CREDENCIAL    | Versión: <b>1.0</b>  |
|                             | Vigencia: 05/05/2020 |
|                             |                      |

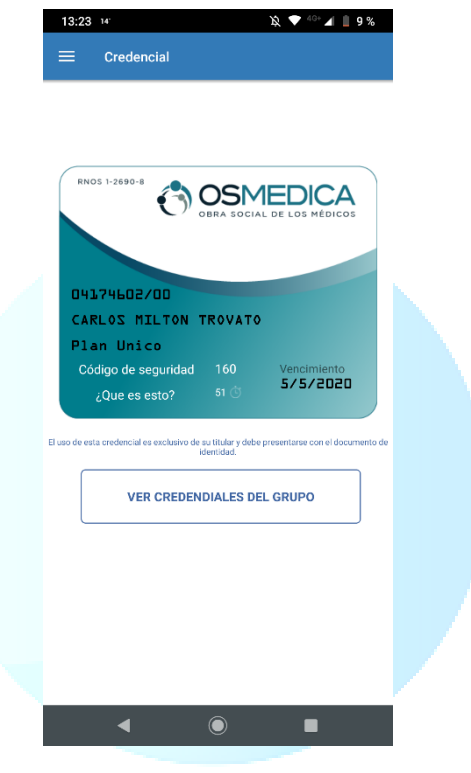

Como vemos la credencial tiene los datos del afiliado (numero y orden, apellido y nombre, plan actual, etc.) <u>Es importante</u> <u>aclarar que la fecha de vencimiento es la del día actual, por lo tanto, una vez que se venza la misma simplemente</u> <u>deberemos volver presionar el botón CREDENCIAL y se actualizara la misma.</u>

En esta misma pantalla podremos ver las credenciales del grupo familiar presionando el botón VER CREDENCIALES DEL GRUPO:

| Versión: 1.0            |              |
|-------------------------|--------------|
| © Confluencia FTO, 2020 | Pág.: 8 / 10 |

| CREDENCIAL [ | DIGITAL ( | OSMEDICA |
|--------------|-----------|----------|
|--------------|-----------|----------|

#### **GENERACION DE CREDENCIAL**

RNOS 1-2690-8

OSMEDICA

Versión: 1.0

Vigencia: 05/05/2020

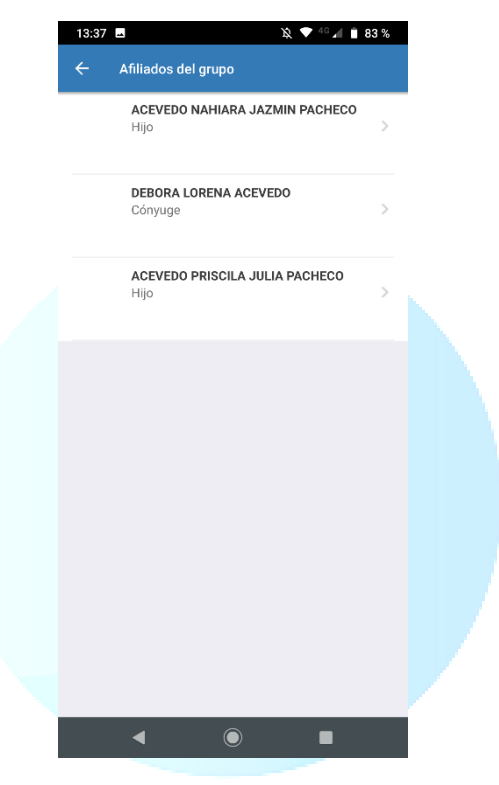

Si presionamos sobre uno de los integrantes del grupo, podremos visualizar la misma:

# AutorizaME

| Versión: 1.0            |              |
|-------------------------|--------------|
| © Confluencia FTO, 2020 | Pág.: 9 / 10 |

| CREDENCIAL DIGITAL OSMEDICA | COSMEDICA<br>LA OBRA SOCIAL DE LOS MÉDICOS<br>RHOS 1-2650-8 |
|-----------------------------|-------------------------------------------------------------|
| GENERACION DE CREDENCIAL    | Versión: <b>1.0</b>                                         |
|                             | Vigencia: <b>05/05/2020</b>                                 |
|                             |                                                             |

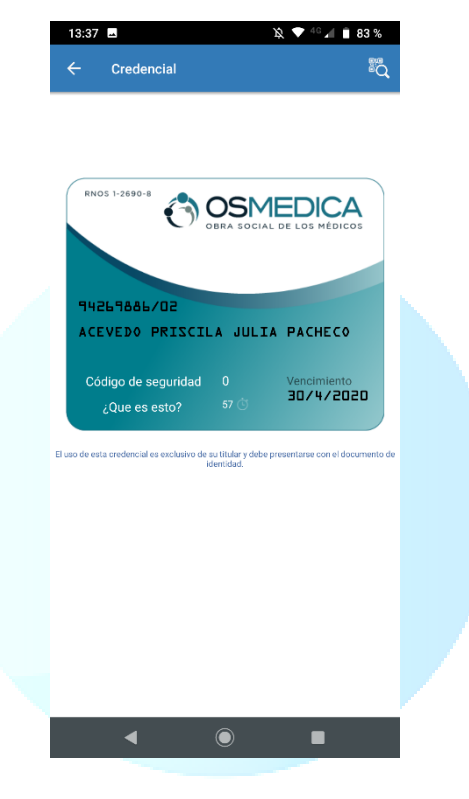

## AutorizaME

| Versión: 1.0            |               |
|-------------------------|---------------|
| © Confluencia FTO, 2020 | Pág.: 10 / 10 |